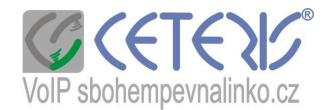

# Nastavení IP telefonu 200-2

Pro nastavení telefonu je potřeba zapojit telefon do routeru (na telefonu výstup označený RJ45).

Přepínačem v zadní části zapnete telefon. Telefon začne bootovat (startovat), zkontroluje připojení a napíše, že není zalogován.

# Postup nastavení :

- Na telefonu stisknete tlačítko Local IP. Na displeji se Vám zobrazí IP adresa zároveň je anglicky hlasitě nadiktována.
- 2) Spustíte si internetový prohlížeč na počítači zapojeném do stejného routeru.
- Do adresního řádku zadáte http:// + ip adresu z telefonu např. <u>http://192.168.1.20</u> a potvrdíte jako stránku.
- 4) Zobrazí se Vám dialog přihlášení

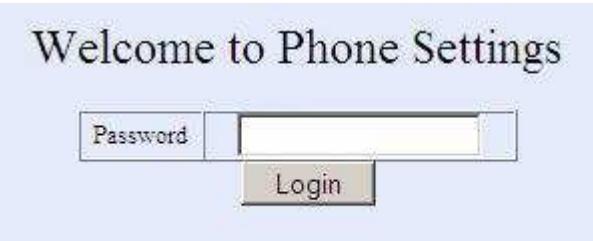

- 5) Zadáte heslo dle příručky tedy 19750407
- 6) Zobrazí se Vám konfigurační menu s 5 částmi
- 7) Nastavení připojení :

| Network Settings |               |             |               |           |                   |
|------------------|---------------|-------------|---------------|-----------|-------------------|
| iptype           | dhcp 💌        | ppp id      |               | ppp pin   |                   |
| local ip         | 192.168.1.10  | subnet mask | 255.255.255.0 | router ip | 192.168.1.254     |
| dns              | 192.168.1.254 | dns2        | 10.0.0.3      | mac       | 00-09-45-41-47-73 |
| vlan             |               | vlan id     | 0             |           |                   |

Běžně bývá z routeru IP adresa přiřazena automaticky. V případě, že potřebujete nastavit statickou IP adresu, zadáte místo DHCP – Static a vyplníte ostatní pole.

8) Nastavení zvuku :

|              |         | A                 | Audio Settings |                   |       |
|--------------|---------|-------------------|----------------|-------------------|-------|
| codec1       | g711a 💌 | codec2            | g711u 💌        | codec3            | gsm 💌 |
| codec4       | iLBC 💌  | codec5            | null           | codec6            | null  |
| vad          | N       | age               | Г              | aec               | V     |
| audio frames | 2       | g,723.1 high rate | Г              | ilbc payload      | 98    |
| jitter size  | 30      | handset in(0-15)  | 8              | handset out(0-31) | 24    |
| ring type    | dtmf    | speaker in(0-15)  | 8              | speaker out(0-31) | 10    |

Nastavte si kodeky i ostatní pole podle obrázku. Pokud Vám nevyhovuje hlasitost sluchátka či mikrofonu upravte hodnoty v polích handsed a speaker.

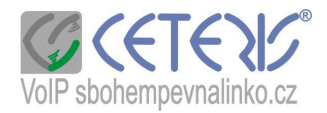

# 9) Přesměrování :

|                |           | D                 | ial Plan Settings |              |    |  |
|----------------|-----------|-------------------|-------------------|--------------|----|--|
| use dialplan   | disable 💌 | dial number       |                   | ddd code     | 10 |  |
| idd code       | 420       | idd prefix        | 00                | ddd prefix   | 0  |  |
| inner line     | disable 💌 | inner line prefix | 0                 | call waiting | Г  |  |
| forward number |           | fwd poweroff      |                   | fwd noanswer | Γ  |  |
| fwd always     |           | fwd busy          |                   | answer       | 30 |  |
| use digitmap   | Г         |                   |                   | -0 -0        |    |  |

Zde můžete nastavit automatické přesměrování – toto přesměrování však pracuje pouze mezi čísly naší sítě. Pro přesměrování na jiné operátory použijte nastavení \*21\* tel. číslo (viz návod na <u>http://www.sbohempevnalinko.cz/index.php?page=volejte-s-nami&sub=doplnkove-sluzby</u> )

### 10) Nastavení čísla :

|                |                 | 5              | SIP Protocol Settings   |              |                         |
|----------------|-----------------|----------------|-------------------------|--------------|-------------------------|
| use service    |                 | register ttl   | 15390                   |              |                         |
| service type   | common          | sip proxy      | aps.sbohempevnalinko.cz | domain       | aps.sbohempevnalinko.cz |
| nat traversal  | disable 💌       | nat addr       |                         | nat ttl      | 20                      |
| phone number   | telefonní číslo | account        | telefonní číslo         | pin          | *****                   |
| register port  | 5060            | rtp port       | 1722                    | tos          | 1                       |
| outbound proxy |                 | dtmf           | sip info 💌              | dtmf payload | 101                     |
| prack          |                 | super password | *****                   | debug        | no check 💌              |

Kromě telefonního čísla a hesla (heslo = pin), které naleznete v dokumentu Specifikace k číslu, si nastavte všechny kolonky podle výše uvedeného obrázku. Pouze pokud máte více telefonů napojených do jednoho routeru, nastavte si u každého jiný port (5060, 5061, 5062 ...) a na routeru Port Forwardig, kde převedete vyšší čísla portů zpět na 5060.

### 11) Ostatní nastavení :

|          |                   |                    | Other Settings |              |  |
|----------|-------------------|--------------------|----------------|--------------|--|
| password | ****              | upgrade type       | disable 💌      | upgrade addr |  |
| sntp ip  | 255.255.255.255   | use daylight       | V              |              |  |
| timezone | (GMT+01:00)Belgra | ade,Bratislava,Bud |                |              |  |

Nastavte si správný čas. Use daylight znamená letní čas.

Nyní kliknete na Save config a zkontrolujete, zda se Vám číslo zobrazí na displeji s informací, že je připraveno k volání – Ready For Calls.